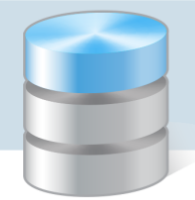

## Jak w programie Magazyn VULCAN zamknąć okresy na koniec roku?

Z końcem roku w Magazynie jest przeprowadzana inwentaryzacja, która powinna być zakończona zamknięciem okresów. Ważna jest weryfikacja stanów magazynowych, ponieważ jest to operacja nieodwracalna i po jej zakończeniu nie będzie możliwości edycji dokumentów magazynowych.

Cały proces inwentaryzacji został opisany w poradzie dostępnej w Bazie Wiedzy: "Jak wykonać inwentaryzację w programie Magazyn VULCAN?"

 Po zakończonej inwentaryzacji w programie należy sprawdzić, czy w danym roku wszystkie dokumenty zostały zatwierdzone na zielono.
W tym celu należy sprawdzić wszystkie rodzaje dokumentów: PZ/KPZ/WZ/KWZ/PW/KPW/RW/KRW/WZ/KWZ/MM.

| Konfiguracja            | Zasoby Dokumenty      | Zestawienia             | a i wymiana danych    | Pomoc                       |
|-------------------------|-----------------------|-------------------------|-----------------------|-----------------------------|
|                         | <b>1</b>              | -                       |                       | 24                          |
| Przyjęcie<br>zewnętrzne | Wydanie<br>zewnętrzne | Przyjęcie<br>wewnętrzne | Rozchód<br>wewnętrzny | Przesunięcie<br>międzymagaz |

 Kiedy dokumenty zostaną zatwierdzone i wszystkie prace w danym roku zostały wykonane można rozpocząć operację zamykania okresów. W tym celu w zakładce dokumenty należy wybrać odpowiednią Jednostkę, magazyn oraz rok, a po kliknięciu ikony "zamknij okres" pojawi się okno z listą miesięcy do zamknięcia.

|                    | 1           | Camknij okres | Rok: | 2020 | × | Jednostka:<br>Magazyn: | Magazyn żyw | • |
|--------------------|-------------|---------------|------|------|---|------------------------|-------------|---|
|                    |             |               |      | ×    |   |                        |             |   |
| Zamknij okres do:* |             |               |      | - In |   |                        |             |   |
|                    | Styczeń     |               |      | Y    |   |                        |             |   |
|                    | Luty        |               |      |      |   |                        |             |   |
|                    | Marzec      |               |      |      |   |                        |             |   |
|                    | Kwiecień    |               |      |      |   |                        |             |   |
|                    | Maj         |               |      |      |   |                        |             |   |
|                    | Czerwiec    |               |      |      |   |                        |             |   |
|                    | Lipiec      |               |      |      |   |                        |             |   |
|                    | Sierpień    |               |      |      |   |                        |             |   |
|                    | Wrzesień    |               |      |      |   |                        |             |   |
|                    | Październik |               |      |      |   |                        |             |   |
|                    | Listopad    |               |      |      |   |                        |             |   |
|                    | Grudzień    |               |      |      |   |                        |             |   |

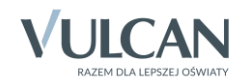

Uwaga! Miesiące zamknięte wcześniej będą wyszarzone.

|                     | ×           |
|---------------------|-------------|
| Zamknij okres do: * |             |
|                     | Styczeń 🖑 – |
|                     | Luty        |
|                     | Marzec      |
|                     | Kwiecień    |
|                     | Maj         |
|                     | Czerwiec    |
|                     | Lipiec      |
|                     | Sierpień    |
|                     | Wrzesień    |
|                     | Październik |
|                     | Listopad    |
|                     | Grudzień    |

3. Po wskazaniu miesiąca i zatwierdzeniu program wyświetli komunikat z ostrzeżeniem, który należy zatwierdzić.

| Potwierdzenie                                                                                                    |  |  |  |  |  |  |  |
|----------------------------------------------------------------------------------------------------|--|--|--|--|--|--|--|
| Zamykanie okresu jest operacją nieodwracalną. Po zamknięciu, tworzenie dokumentów magazynowych w tych miesiącach nie będzie możliwe. Czy kontynuować? |  |  |  |  |  |  |  |
| Tak                                                                                                    |  |  |  |  |  |  |  |

Uwaga! Po zamknięciu okresu wprowadzenie dokumentu z datą zamykanego miesiąca będzie niemożliwe. Proszę upewnić się, czy dany miesiąc na pewno ma zostać zamknięty.

|                      |                                        | ? 🗙         | 020                            |
|----------------------|----------------------------------------|-------------|--------------------------------|
| Typ dokumentu:       | Przyjęcie zewnętrzne                   |             |                                |
| Wzorzec numeracji: * | Wzorzec PZ                             | ~           |                                |
| Data dostawy: *      | 01.01.2020                             | •           |                                |
| Data wystawienia: *  | 01.01.2020                             |             |                                |
| Kontrahent: *        | Miesiąc styczeń jest okresem zamknięty | m. Zapisani | e dokumentu nie będzie możliwe |
| Opis:                |                                        |             |                                |
|                      |                                        |             |                                |
| Dane faktury: *      | Brak                                   | ~           |                                |
|                      | -> Dalej                               | Anuluj      |                                |

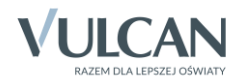

4. Poniżej widoczny komunikat informujący o prawidłowo zamkniętym miesiącu:

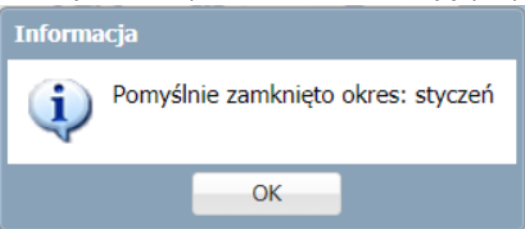

 Istnieje możliwość zamknięcia kilku miesięcy jednocześnie. W tym calu należy wybrać ostatni miesiąc, który ma być zamknięty. Po zatwierdzeniu program automatycznie wykona zamknięcie kliku miesięcy jednocześnie.

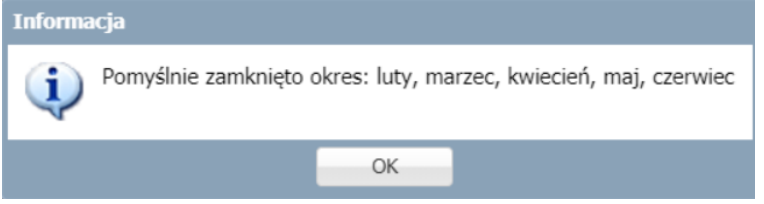

6. Program posiada zabezpieczenie, które pilnuje żeby użytkownik przez przypadek nie zamknął roku zamknięty z datą wcześniejszą.

|             |                                                  | ×               |
|-------------|--------------------------------------------------|-----------------|
| lo:*        | Grudzień                                         | ~               |
|             | <b>√</b> :                                       | Zapiąc 🚫 Anuluj |
| Information | cja<br>Nie można zamknąć okresu z datą przyszłą. |                 |
| V           | OK                                               |                 |
|             | o: *<br>Informac                                 | o: * Grudzień   |

Uwaga! W programie można wykonać czyszczenie danych opisane w punktach od 7 do

7. Opcjonalnie w parametrach programu znajduje się dodatkowe ustawienie, które pozwala na całkowite usunięcie starych dokumentów z bazy programu. Jeśli użytkownik nie chce mieć w bazie starych danych parametr można włączyć w zakładce: Konfiguracja/Parametry ogólne/ Obsługa magazynu/zmień/usuwanie dokumentów: Tak.

| Konfiguracja   | Zasoby     | Dokume          | nty Zes   | tawienia i wymia | ana danych 🛛 Po     | omoc       |              | NAMES AND ADDRESS    |
|----------------|------------|-----------------|-----------|------------------|---------------------|------------|--------------|----------------------|
|                | 1          | *               | A-2       | <b>**</b>        | DP1                 | Jednostka: | 0405         | 🔒 Wyloguj<br>🕵 Pomoc |
| Dane jednostki | Para       | metry<br>ólne 2 | Słowniki  | Kontrahenci      | Wzorce<br>numeracji |            |              | 😭 Start              |
| Parametry wy   | druku      |                 |           |                  |                     |            |              | 8                    |
| Nazwa i adres  | licencjobi | iorcy [stop     | ka w dok. | i: Mostada       | A Maken 5           | A 12 HAR   | ndala tugang | 🖍 Zmień              |
| Obsługa maga   | zynu       |                 |           |                  |                     |            |              | 8                    |
| Metoda obsługi | i magazy   | nu:             |           | FIFO             |                     |            |              |                      |
| Usuwanie doku  | imentów:   | :               |           | Tak              |                     |            |              |                      |
|                |            | _               |           |                  |                     |            | 3            | 📌 Zmień              |

8. Włączenie parametru spowoduje pojawienie się ikony w zakładce dokumenty:

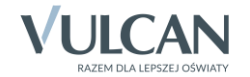

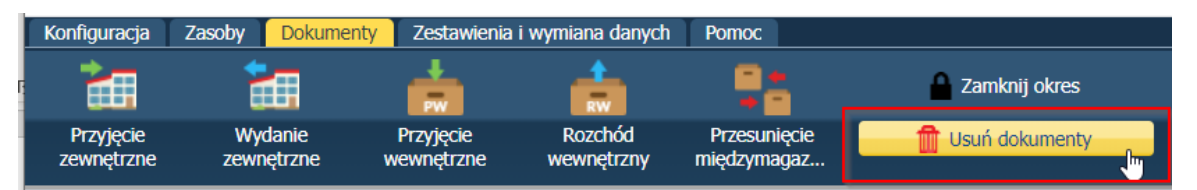

9. Po wybraniu ikony pojawi się okno, w którym należy wskazać miesiąc, do którego program wykasuje wszystkie rodzaje wprowadzonych dokumentów do programu.

|                      |             | ×    |
|----------------------|-------------|------|
| Usuń dokumenty do: * | Styczeń     | ~    |
|                      | Zapisz 🚫 Ar | uluj |

Po zatwierdzeniu, należy zatwierdzić komunikat informujący o aktualizacji stanu początkowego magazynu po zakończeniu operacji usuwania dokumentów.

| Potwierdzenie                                               |                                               |                                     |                        |
|-------------------------------------------------------------|-----------------------------------------------|-------------------------------------|------------------------|
| Usuwanie dokumentów jest op<br>stan początkowy magazynu. Cz | eracją nieodwracalną.<br>w na pewno chcesz ko | . Po zamknięciu zosta<br>ontynuować | anie wygenerowany nowy |
|                                                             | Tak 🛅                                         | Nie                                 |                        |

10. Na koniec operacji pojawi się informacja o zakończeniu operacji usuwania dokumentów.

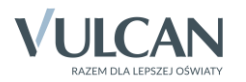